### STEP1/5

※mail14.0 を例に説明します。

メールアプリを起動し、「メール」→【環境設定】をクリックします。

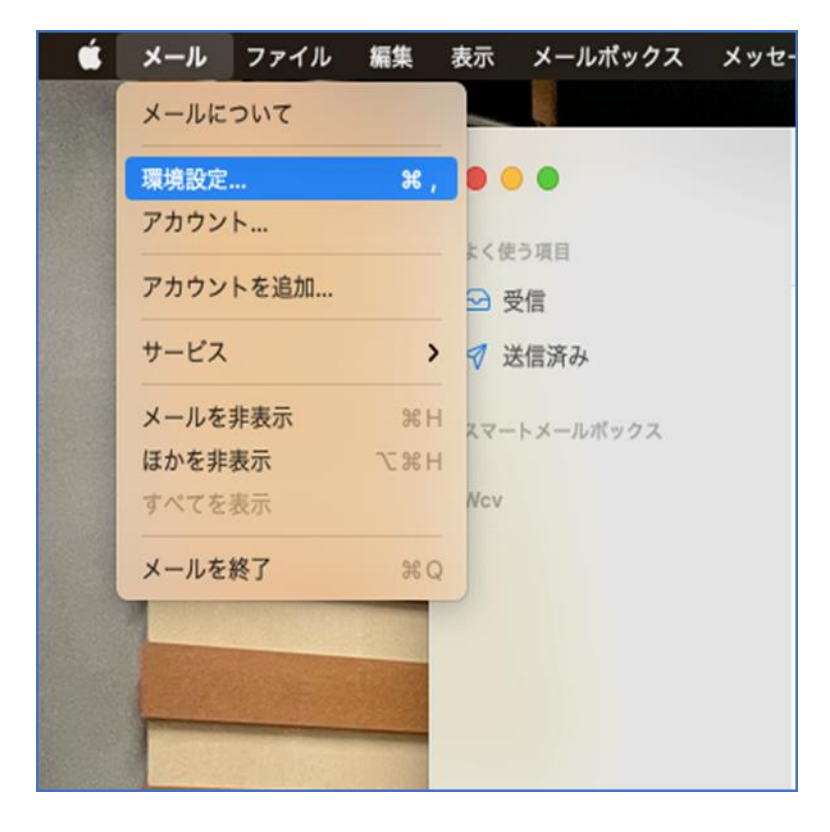

### STEP2/5

環境設定の画面から、「アカウント」ボタンクリックし、左側のアカウントより設 定するアカウントを選択します。

【サーバ設定】をクリックします。

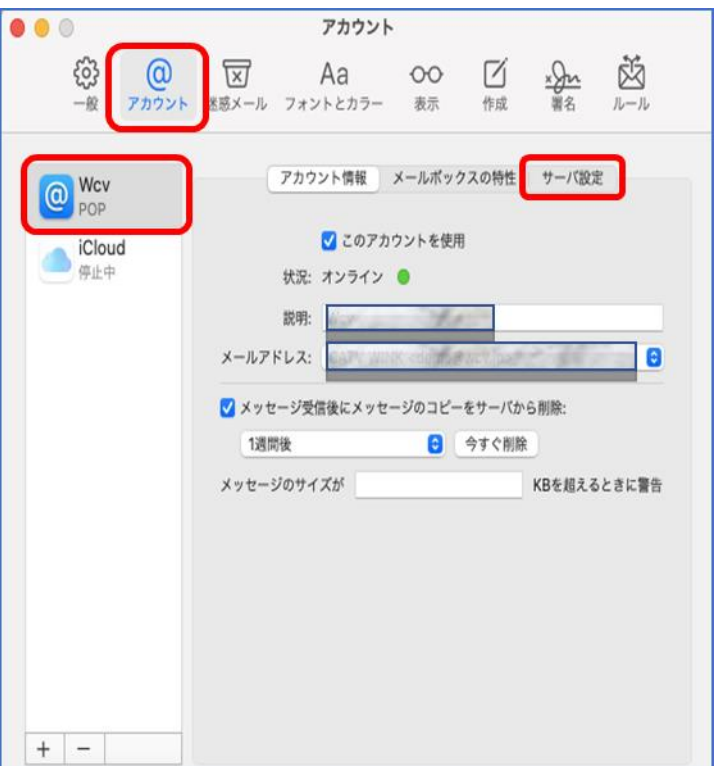

### STEP3/5

「サーバ設定画面」が表示されたら、右の表を参照して各項目を設定します。

|                                                                 | アカウント                           |                | 項目         |
|-----------------------------------------------------------------|---------------------------------|----------------|------------|
| <ul> <li>         ・一般         アカウント         送惑メ     </li> </ul> | Aa OO<br>「<br>ール フォントとカラー 表示 作成 | ×分か<br>署名 ルール  | ① ホスト名     |
| O Wcv                                                           | アカウント情報 メールボックスの特性              | サーバ設定          | ② ポート      |
| iCloud 受信                                                       | 用メールサーバ (POP)                   |                | ③ TLS/SSLを |
| 停止中 ユ                                                           | ーザ名: Nemo                       |                | ④ アカウント    |
| 172                                                             | ワード: •••••                      |                |            |
| 7                                                               | スト名: ap01.wcv.jp                | 1              | )          |
|                                                                 | 授続設定を目動的に管理<br>ポート: 995         | ▼ TLS/SSLを使用 3 |            |
|                                                                 | 認証: パスワード                       |                |            |
|                                                                 | POPの詳細設定                        |                |            |
| 送信アカ                                                            | 用メールサーバ (SMTP)<br>ウント:          | <b>3</b> 4     | )          |
| د                                                               | ーザ名: 任意                         | tt1.           |            |
| パス                                                              | ワード: 任意                         | 18. U          |            |
| স                                                               | スト名: mail.wcv.jp                | ✓ Wcv          | ļ          |
|                                                                 | 接続設定を自動的に管理     ポート: 597        | SMTPサーバリストを編集  |            |
|                                                                 | ボート: 587<br>認証: なし              |                |            |
|                                                                 |                                 | 保存             |            |
| + -                                                             |                                 |                |            |
|                                                                 |                                 | ?              |            |
|                                                                 |                                 |                |            |

#### ※ホスト名はメールアドレス@の右側と同じものを選択してください

|   | 項目          | 入力内容                     |  |  |
|---|-------------|--------------------------|--|--|
| 1 | ホスト名        | ap01.wcv.jp もしくは         |  |  |
|   |             | ap01.warabi.ne.jp を入力します |  |  |
| 2 | ポート         | 995 を入力します               |  |  |
| 3 | TLS/SSL を使用 | チェックを入れます                |  |  |
| 4 | アカウント       | SMTP サーバリストを編集を選択します     |  |  |

### STEP4/5

「SMTP サーバリスト編集」の画面が表示されたら、 「サーバ設定」を選択します。右の表を参照して各項目を設定します。 内容に誤りがないことを確認し、【OK】をクリックします。

| 説明    | サーバ名                                        | 使用しているアカウント      |               |
|-------|---------------------------------------------|------------------|---------------|
| Wcv   | mail.wcv.jp                                 | MCV.             |               |
|       |                                             |                  |               |
| +   - | サーバ設行                                       | 定 詳細             |               |
|       | 説明: Wcv                                     |                  |               |
|       | ユーザ名: 1000000000000000000000000000000000000 |                  | $\frac{1}{2}$ |
|       | ホスト名: ap01.wcv.jp                           | 自動的に等現           | 3             |
| (     | 4 #-+:                                      | 465 【 TLS/SSLを使用 |               |
|       | 認証: パスワード                                   |                  | 6             |
| 2     |                                             | キャンセル OK         |               |

#### ※ホスト名はメールアドレス@の右側と同じものを選択してください

|                                 | 項目          | 入力内容                     |  |
|---------------------------------|-------------|--------------------------|--|
| 1                               | ユーザ名        | ユーザ名を入力します               |  |
| 2                               | パスワード       | パスワードを入力します              |  |
| 3                               | ホスト名        | ap01.wcv.jp もしくは         |  |
|                                 |             | ap01.warabi.ne.jp を入力します |  |
| 4                               | ポート         | 465 を入力します               |  |
| 5                               | TLS/SSL を使用 | チェックを入れます                |  |
| 6                               | 認証          | パスワードを選択します              |  |
| ユーザ名、パスワードはSTEP3/5の画面内にある、受信メール |             |                          |  |

サーバー(POP)と同じ、ユーザ名、パスワードを入力します。

パスワードが分からない場合は、ご契約時にお渡ししている 「WINK ネットユーザー設定情報」でご確認いただけます。 WINK ネットユーザー設定情報を紛失してしまった場合は、 蕨ケーブルビジョン㈱までお問い合わせください。

### STEP5/5

アカウントのサーバ設定画面が表示されたら、【保存】をクリックして

設定は完了です。

| •••                      | 7                  | <b>゚</b> カウント        |        |           |                 |
|--------------------------|--------------------|----------------------|--------|-----------|-----------------|
| 後<br>一般 アカウント            | 送惑メール フォント         | a OO<br>とカラー 表示      | 作成     | x分元<br>署名 |                 |
| OP Wcv                   | アカウン               | ト情報   メールボ           | ックスの特性 | サーバ設定     |                 |
| iCloud<br><sub>停止中</sub> | 受信用メールサーバ<br>ユーザ名: | (POP)                |        |           |                 |
|                          | パスワード: ••••        | ••••                 |        |           |                 |
|                          | ホスト名: ap01<br>接    | .wcv.jp<br>売設定を自動的に管 | 理      |           |                 |
|                          | ポート: 995           |                      |        | 🗌 🗹 TLS/S | SLを使用           |
|                          | 認証: パス<br>POF      | ワードの詳細設定             |        |           | 0               |
|                          | 送信用メールサーバ          | (SMTP)               |        |           |                 |
|                          | アカウント:             | A.                   |        |           | 0               |
|                          | ユーザ名: dom          | 2                    |        |           |                 |
|                          | パスワード: ••••        | ••••                 |        |           |                 |
|                          | ホスト名: ap01         | .wcv.jp              |        |           |                 |
|                          | 接                  | 売設定を自動的に管            | 理      |           | 0. * # <b>P</b> |
|                          | ボート: 465<br>認証: パス | 7-5                  |        | TLS/S     | SLを使用           |
| + -                      | BOBL. (AX          | - 1 <sup>-</sup>     |        |           | 保存              |
|                          |                    |                      |        |           | ?               |